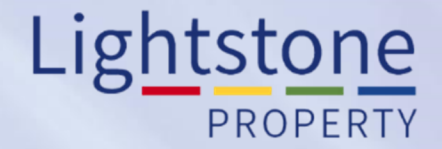

## **The Estate Report**

## Property Toolkit User Guide

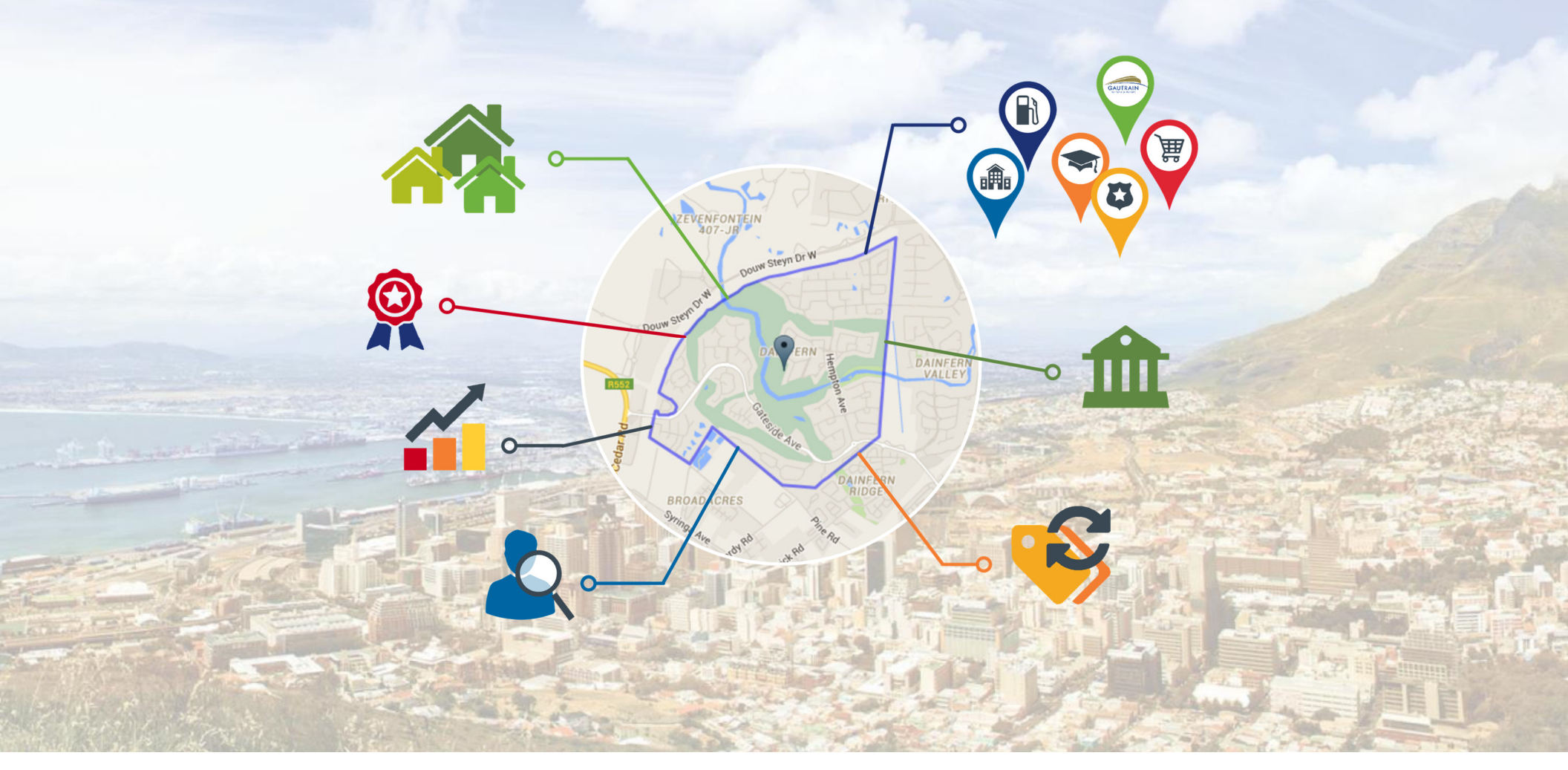

## **The Estate Report**

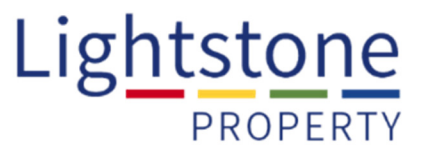

The location, property stock, demographics, property transfer and lending related information as well as the growth trends pertaining to a specific walled residential estate or gated community.

| <ul> <li>Residential Property Toolkit</li> </ul> | HOME MY HISTORY              | MY AREA MY SETTING | S MY ACCOUNT HEL | P PROPERTY NEWSLETTER |                                                                           |
|--------------------------------------------------|------------------------------|--------------------|------------------|-----------------------|---------------------------------------------------------------------------|
| Property Report                                  | Home > Estate Report Search  |                    |                  |                       |                                                                           |
| Suburb Report                                    |                              |                    |                  |                       |                                                                           |
| Transfers Report                                 | Estate Details               |                    |                  |                       |                                                                           |
| Owners in Complex Report                         | Baval A                      |                    |                  |                       |                                                                           |
| Owners In Street Report                          |                              |                    |                  |                       | Click on "Estate Report" and enter                                        |
| Estate Report                                    | ROYAL ALBATROS (GONUBIE)     |                    |                  |                       | the estate name. The system will                                          |
| SS Report                                        | ROYAL ALFRED MARINA (PORT    | r Alfred)          |                  |                       |                                                                           |
| Town Report                                      | ROYAL ASCOT (EDENBURG)       |                    |                  |                       | provide options in the drop-down                                          |
| Validation                                       | ROYAL ASCOT VILLAS (SANDOWN) |                    |                  |                       | list as you type <b>Select</b> the correct                                |
| Valuation Report                                 | ROYAL ATLANTIC (SUNSET BEA   | ACH)               |                  |                       | list as you type. Select the correct                                      |
| Additional Reports                               |                              |                    |                  |                       | estate and click on <b>"Search"</b> .                                     |
| Commorcial Proporty Toolkit                      |                              |                    |                  |                       |                                                                           |
| Market View                                      |                              |                    |                  |                       |                                                                           |
| Home > Esta                                      | e Report Search              |                    | SEARCH           | CLEAR                 |                                                                           |
| ROYAL                                            | Details                      |                    |                  |                       | If the results are correct, click on<br><b>"View"</b> to open the report. |
|                                                  |                              |                    |                  |                       |                                                                           |

## **The Estate Report**

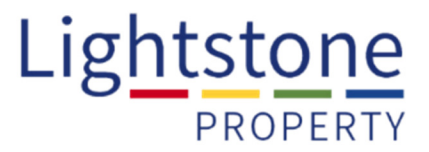

To download the report in a printable format, click on "PDF Export" or you can click on "Email Report":

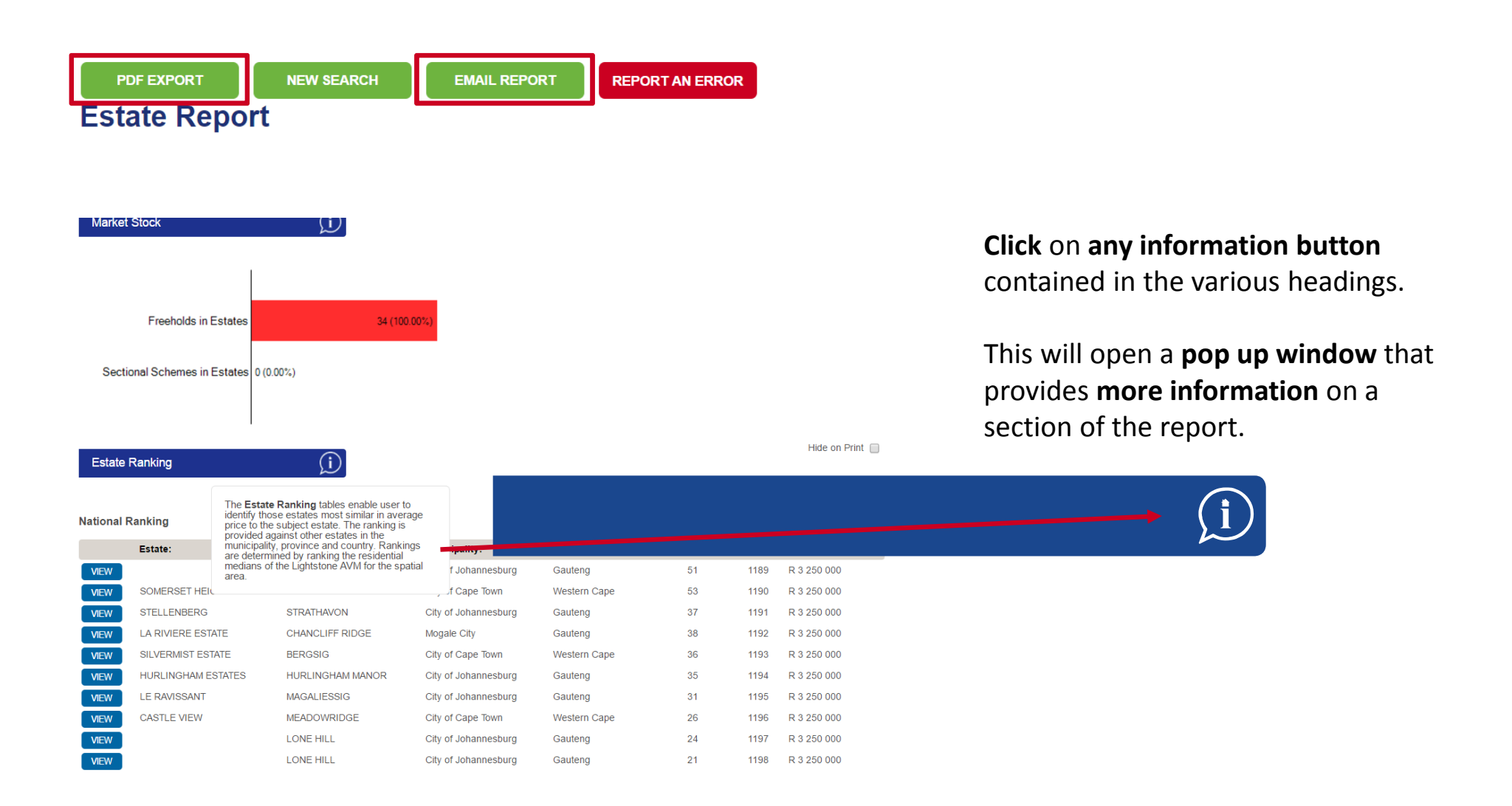